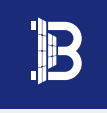

# APP Benyi Micro-inversão (BYM Cloud)

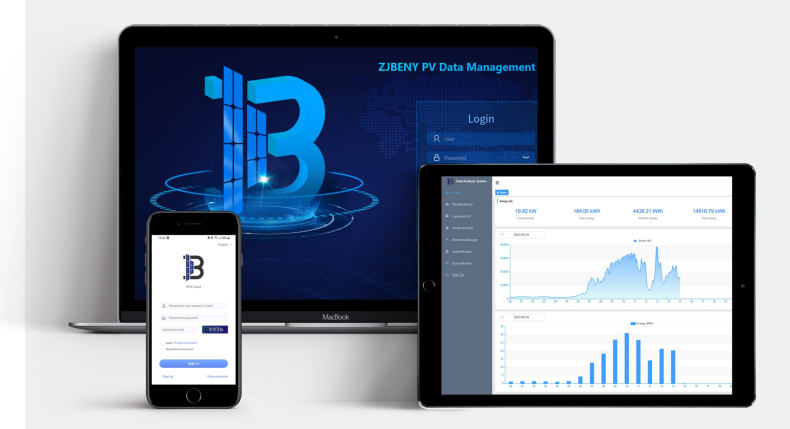

# Instruções de Operação

#### ZHEJIANG BENYI NEW ENERGY CO., LTD.

Address : Changjiang Rd, Wenzhou Daqiao Industry Park, Beibaixiang Town, Yueqing, Wenzhou City, Zhejiang Province, China, 325600 TEL : +86-577-5717 7008 Email : benyi@zjbeny.com VERSION : 20230921

For the latest version of specification, please refer to www.beny.com or contact to benyi@zjbeny.com We reserve the right to explain the terms of specification.

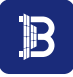

# **BYM Cloud**

# Índice

| 1. Instalação e uso do software                                            | 01 |
|----------------------------------------------------------------------------|----|
| 1.1 Instalação                                                             | 01 |
| 1.1.1 Loja de App                                                          | 01 |
| 1.1.2 Código QR                                                            | 01 |
| 1.2 Uso                                                                    | 01 |
| 2. Registro e login                                                        | 02 |
| 2.1 Registro                                                               | 02 |
| 2.2 Login                                                                  | 03 |
| 2.2.1 Novos usuários                                                       | 03 |
| 2.2.2 Login de visitante                                                   | 06 |
| 2.2.3 Login de usuário antigo                                              | 06 |
| 3. Gerenciamento da estação de energia                                     | 07 |
| 3.1 Adicionar dispositivo                                                  | 07 |
| 3.1.1 Adicionar dispositivo na interface da estação de energia             | 07 |
| 3.1.2 Adicionar dispositivo a partir da página inicial da central elétrica | 09 |
| 3.1.3 Adicionar dispositivos da lista de dispositivos                      | 11 |
| 3.2 Excluir o dispositivo                                                  | 12 |
| 3.3 Adição e exclusão de informações do proprietário                       | 14 |

| 4. Operação e manuseio da rede de distribuição de AP                                      | 18 |
|-------------------------------------------------------------------------------------------|----|
| 4.1 Rede de distribuição de AP                                                            | 18 |
| 4.2 Processamento de falhas na rede de distribuição de AP                                 | 21 |
| 4.2.1 Método de processamento de falhas ou horas extras da interface da rede              | 21 |
| de distribuição                                                                           |    |
| 4.2.2 Método de processamento da falha de modificação da interface                        | 22 |
| 5. Visualização e edição de dados                                                         | 23 |
| 5.1 Dados de operação da estação de energia                                               | 23 |
| 5.1.1 Visualizar o gráfico de potência total                                              | 23 |
| 5.1.2 Verificar a geração total de energia                                                | 24 |
| 5.2 Dados da operação micro-inversa                                                       | 25 |
| 5.2.1 Verificar os detalhes do dispositivo na página inicial da estação de energia        | 25 |
| 5.2.2 Verificar os detalhes do dispositivo na página do dispositivo da estação de energia | 26 |
| 5.2.3 Visualizar os detalhes do dispositivo em meu dispositivo                            | 27 |
| 5.2.4 Verificar o layout do dispositivo                                                   | 28 |
| 5.2.5 Verificar as informações da placa de micro-inversão                                 | 29 |
| 5.3 Verificar os dados de geração de energia                                              | 30 |
| 5.4 Editar informações da estação de energia                                              | 31 |
| 6. Gerenciamento pessoal                                                                  | 32 |
| 6.1 Alterar a senha                                                                       | 32 |

|                          | 02 |
|--------------------------|----|
| 6.2 Feedback             | 33 |
| 6.3 Contate-nos          | 34 |
| 6.4 Informações Pessoais | 35 |
| 6.5 Modificar o avatar   | 36 |

# 1. Instalação e uso do software

#### 1.1 Instalação

1.1.1 Loja de App

Usuários do Android:

Na loja de Apps do Google, busque por "BYM Cloud" para fazer o download e instalar. Usuários da Apple: Na loja de Apps da Apple, busque por "BYM Cloud" para fazer o download e instalar.

1.1.2 Código QR

Leia o código QR abaixo para fazer o download e instalar.

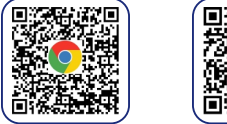

#### 1.2 Uso

Depois que o software for instalado, o usuário deve clicar no ícone do software BYM Cloud na área de trabalho para entrar na página de login do APP;

Conforme mostrado na figura :

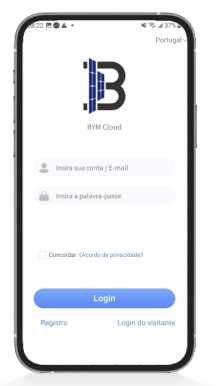

# 2. Registro e login

#### 2.1 Registro

1.Na página inicial, clique no botão "Registrar" no canto inferior esquerdo;

2.Digite o e-mail/conta, o código de verificação e a senha;

3.Clique no botão "Registrar" na parte inferior para concluir o registro;

4.Volte para a página inicial e faça login com sua conta recém-registrada.

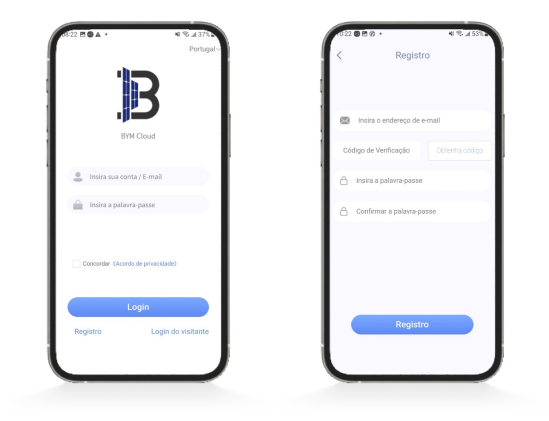

Observação: O aviso na imagem indica que este e-mail já está registrado.

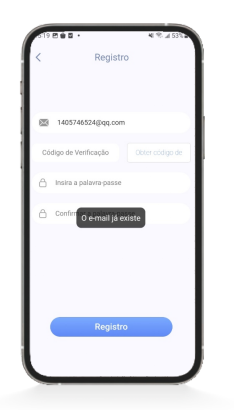

#### 2.2 Login

2.2.1 Novos usuários

Depois que o novo usuário fizer login com sucesso, entre na página inicial;

#### Login

1.Entre na página de login do APP;

2.Digite o número da conta, a senha;

3.Escolha concordar com o "Acordo de Privacidade";

4.Clique no botão "Login";

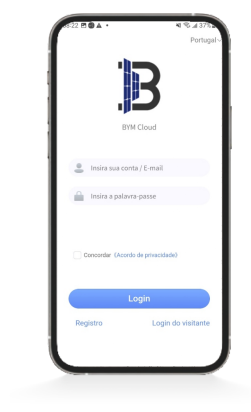

#### ICriar uma estação de energia

1.Depois de logar, acesse a página inicial do APP;

2.Clique no botão "+" para criar uma estação de energia;

3.Siga as instruções:
 a)Digite o nome da estação de energia;
 b)Selecione o fuso horário;
 c)Selecione o endereço correspondente;
 d)Selecione um país;
 e)Clique em Salvar.

4. Selecione o proprietário a ser adicionado, selecione-o e clique em Salvar;

5.Clique no botão "Avançar" para entrar no processo de adição do dispositivo.

6.Adicionar dispositivo:

a)Adicionar dispositivo MI-W: digite o número MI-W e clique no botão "Enviar"; b)Adicionar dispositivo MI: digite o número da EMU ou digite o número do MI em lotes e clique no botão Enviar.

7. Se você não precisar adicionar mais nenhum dispositivo, clique no botão "Concluir" para terminar de adicionar o dispositivo.

# BYM Cloud

Instruções de Operação

### Conforme mostrado na figura :

| 122 🖻 🗑 🛦                  | Portal                 | N ® #3785<br>+             | 17:03 J S ▲ · Criação da   | usina elétrica | <ul> <li>Informações</li> </ul> | ∞ 4 ⊗ a 4<br>do proprietário |
|----------------------------|------------------------|----------------------------|----------------------------|----------------|---------------------------------|------------------------------|
| tal 7                      | +Online                | •Fora do online            | * Nazwa elektrowni         |                | Escolha o proprietári           | io que existe                |
| B                          | * 测试电站<br>@18.7kW @0.0 | lokwn >                    | * Fuso de horário          | ~              |                                 |                              |
| 262                        | • 333                  |                            | Endereço complete     País | · · · ·        |                                 |                              |
|                            | @1.1kW @0.0            | xokwh >                    | Foto:                      |                | 1                               |                              |
| B                          | • 250<br>©ow @o.o      | lokwh >                    | +                          |                |                                 |                              |
| DDA Lab. J D<br>Alerhiz 20 | • etetee<br>ⓒ 0W       | IOKWh ><br>taterials Lab ⊠ |                            |                |                                 |                              |
| C Pe Cherry                | • 1222<br>SOW SO.C     | tokwh >                    | Gu                         | lardar         | Voltar                          | Próximo                      |

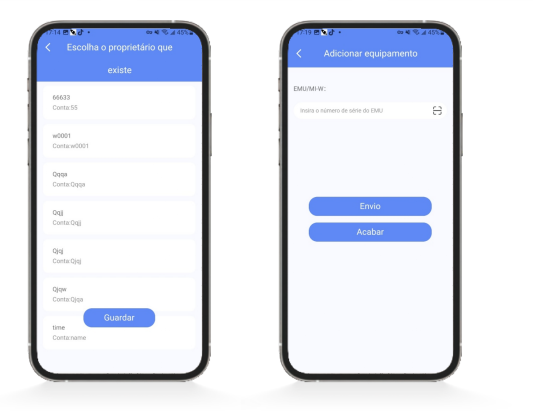

BYM Cloud Instruções de Operação

#### 2.2.2 Login de visitante

1.Na página de login do APP, clique no botão "Login de Visitante";

2. Acesse a página inicial do APP.

Conforme mostrado na figura :

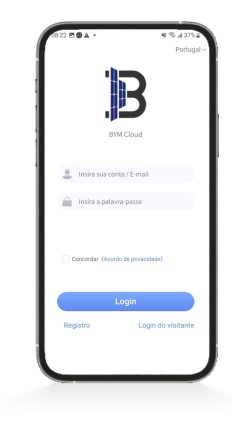

2.2.3 Login de usuário antigo

 Digite o número da conta, a senha , um de cada vez, na página de login do APP, depois escolha concordar com o "Acordo de Privacidade";

2.Clique em "Login";

3.Acesse a página inicial do APP.

В

BYM Cloud Instruções de Operação

### Conforme mostrado na figura :

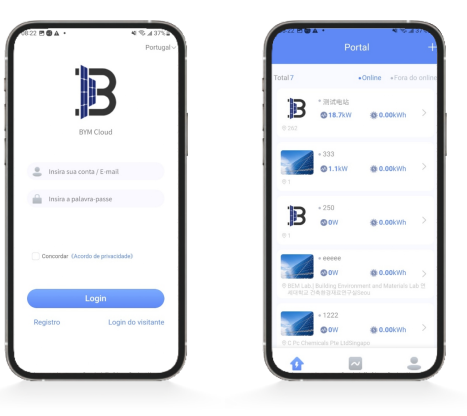

# 3. Gerenciamento da estação de energia

#### 3.1 Adicionar dispositivo

3.1.1 Adicionar dispositivo na interface da estação de energia

Depois que o usuário tiver logado no APP, ele entrará na página inicial;

- 1. Clique na estação de energia na página para entrar na estação de energia;
- 2. Clique no conteúdo da caixa vermelha na parte inferior da página;
- 3. Clique no botão "+" no canto superior direito da página;

BYM Cloud Instruções de Operação

| 1716章章●・ ¥I \$547155<br>く 测试电站                                      |          | U ·           |    | 737 8 0 8                       | 4 1     |
|---------------------------------------------------------------------|----------|---------------|----|---------------------------------|---------|
|                                                                     | 9<br>Mis | 30<br>MPPTs   | •  | < Adicionar equi                | pamento |
| 0.00kwh 0.00kwh                                                     | eat er   | Alarm Cilline | 13 | Insina o número de série do EMJ |         |
| Cenção de energia da toje<br>Mesu equiparmento<br>Total 14 Celine 0 | 13       | 0 0           | 13 |                                 |         |
| Estatística de genação de energia<br>2023-09-15 > Dia Sermana Més   | 17       | 22            | i? | Envio                           |         |
| 8.000                                                               | 13       | 17 17         | 13 |                                 |         |
| 4.002                                                               | 2        | 17 17         | 13 |                                 |         |
|                                                                     |          | 8             |    | U                               |         |

#### Observação:

- 1. Cada gateway pode adicionar no máximo 24 microinversores.
- Se você receber o aviso abaixo, entre em contato com o seu revendedor ou verifique se o dispositivo já foi adicionado.

 Partal
 •

 Partal
 •

 Partal
 •

 Partal
 •

 Partal
 •

 Partal
 •

 Partal
 •

 Partal
 •

 Partal
 •

 Partal
 •

 Partal
 •

 Partal
 •

 Partal
 •

 Partal
 •

 Partal
 •

 Partal
 •

 Partal
 •

 Partal
 •

 Partal
 •

 Partal
 •

 Partal
 •

 Partal
 •

 Partal
 •

 Partal
 •

 Partal
 •

 Partal
 •

 Partal
 •

 Partal
 •

 Partal
 •

 Partal
 •

 Partal
 •

 Partal
 •

 Partal
 •

 Partal
 •

 Partal
 •

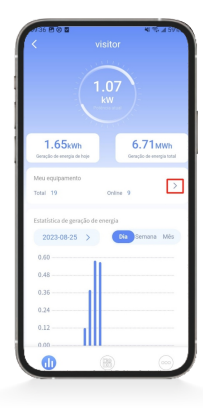

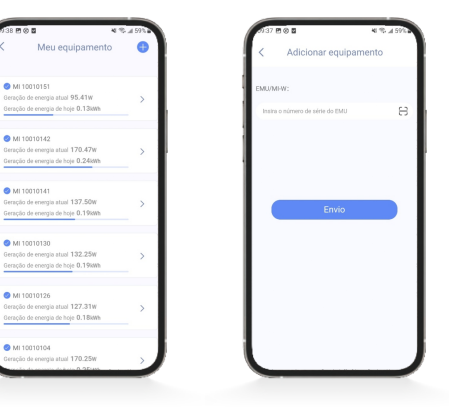

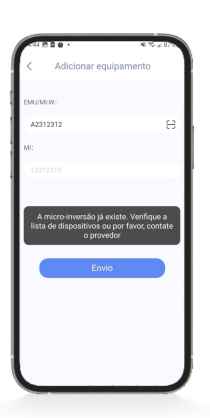

- 3.1.2 Adicionar dispositivo a partir da página inicial da central elétrica
- Depois que o usuário tiver logado no APP, ele entrará na página inicial;
- 1. Clique na estação de energia na página para entrar na estação de energia;
- 2.Clique em "logotipo no círculo vermelho";
- 3. Clique no botão "+" no canto superior direito;

В

Depois que o usuário tiver logado no APP, ele entrará na página inicial;

- 1. Clique na estação de energia na página para entrar na estação de energia;
- 2. Clique no botão da caixa vermelha na parte inferior;
- 3. Clique no botão apontado pela seta vermelha;
- 4. Clique no botão "+" no canto superior direito;

5. Adicionar dispositivo:

a)Adicionar dispositivo MI-W: digite o número MI-W e clique no botão "Enviar"; b)Adicionar dispositivo MI: digite o número da EMU ou digite o número do MI em lotes e clique no botão "Enviar".

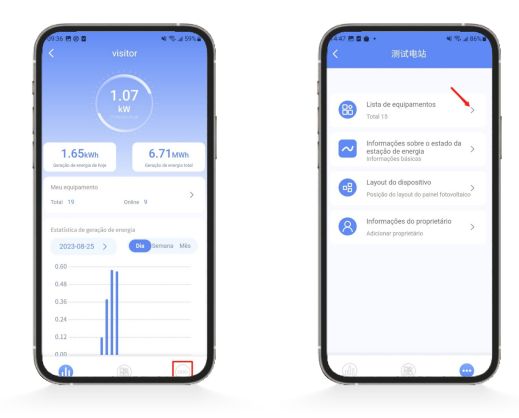

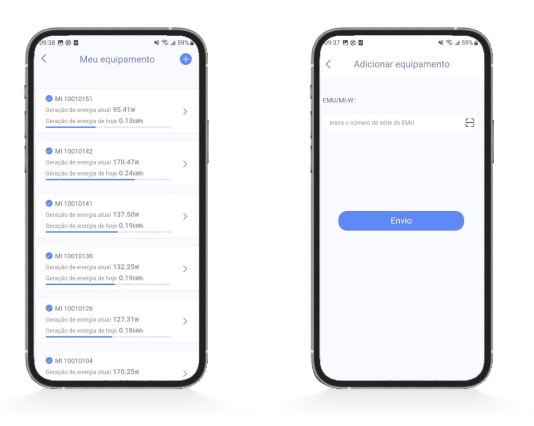

#### 3.2 Excluir o dispositivo

Depois que o usuário tiver logado no APP, ele entrará na página inicial;

1. Clique na estação de energia na página para entrar na estação de energia;

2.Clique no botão na caixa vermelha;

3. Clique no botão "Meu Dispositivo";

4. Selecione o dispositivo a ser excluído e deslize para a esquerda;

5.Clique no botão na "caixa vermelha";

6.Clique em "OK".

>

Conforme mostrado na figura :

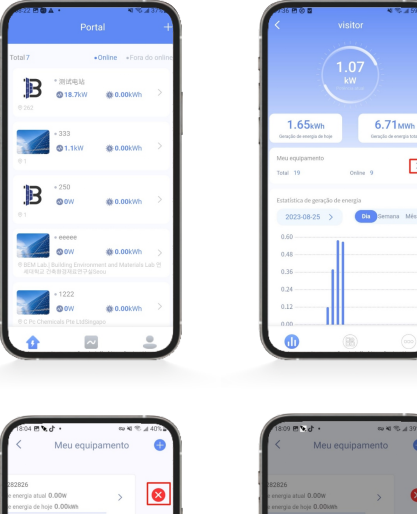

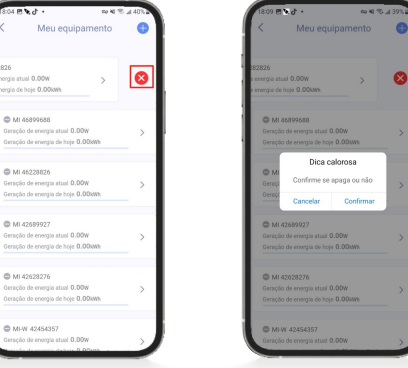

**BYM Cloud** Instruções de Operação

#### 3.3 Adição e exclusão de informações do proprietário

Depois que o usuário tiver logado no APP, ele entrará na página inicial

#### Adicionar

- 1. Clique na estação de energia na página para entrar na estação de energia.
- 2. Clique em "Mais";
- 3. Clique nas informações do proprietário
- 4. Selecione os proprietários existentes;
- 5. Clique em Salvar.

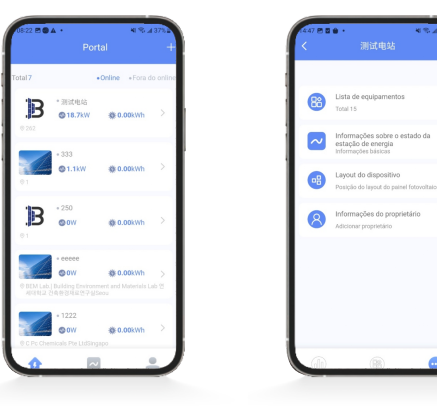

В

B

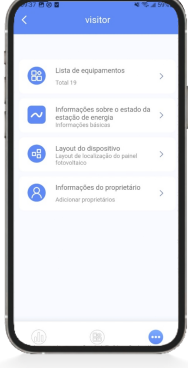

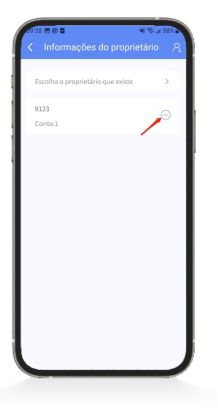

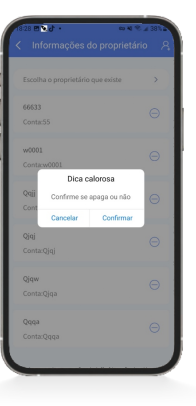

| Informações do proprietá         | irio A | < Escolha          | o proprietário que |
|----------------------------------|--------|--------------------|--------------------|
| lecione o proprietário existente | >      |                    | existe             |
| 0001<br>imero da contavv0001     | Θ      | time<br>Containame |                    |
| ime<br>Iúmero da contazname      | Θ      |                    |                    |
| /2<br>Número da conta:Y2         | Θ      |                    |                    |
|                                  |        |                    |                    |
|                                  |        |                    |                    |
|                                  |        |                    | Guardar            |
|                                  | J      | l                  |                    |

#### Excluir

- 1. Clique na estação de energia na página para entrar na estação de energia.
- 2. Clique em "Mais";
- 3. Clique nas informações do proprietário;
- 4. Clique na posição indicada pela seta vermelha.

В

#### recém-construído

- 1. Clique na estação de energia na página para entrar na estação de energia.
- 2. Clique em "Mais";
- 3. Clique nas informações do proprietário;
- 4. Clique na posição indicada pela seta vermelha;
- 5. Enche a informação e guarda-a.

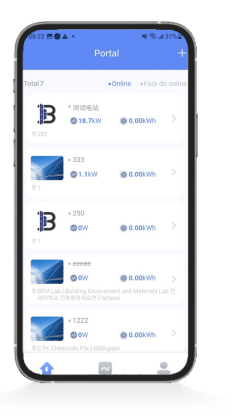

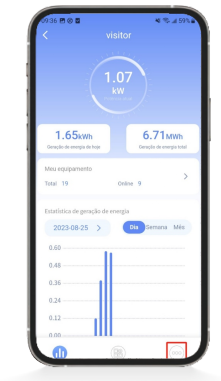

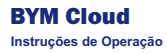

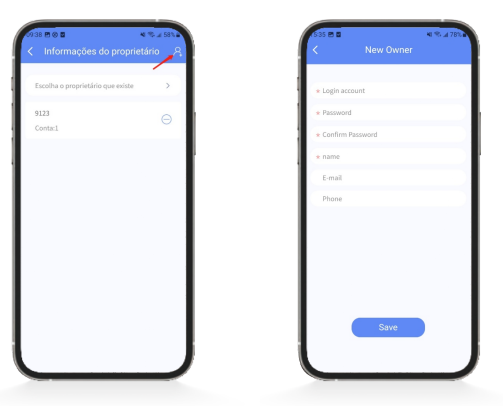

# 4. Operação e manuseio da rede de distribuição de AP

#### 4.1 Rede de distribuição de AP

1.Na parte inferior da página inicial do APP, clique no botão na caixa vermelha;

- 2.Clique em "Rede de distribuição de AP";
- Digite a lista de telefones celulares conforme orientado pelo aviso da interface para conectar o WIFI correto;
- 4.Retorne à interface de distribuição de AP;
- 5.Clique em "configurar ponto de acesso AP";
- 6.Depois de entrar na interface, verifique o número do dispositivo para garantir que ele seja consistente com o WIFI que você conectou;
- 7.Selecione "modo de rede" como WIFI;

8.Digite ou selecione a WIFI que deseja conectar;

9.Digite a senha do WIFI;

 Clique em "Modificar" e, após o sucesso, você será avisado de que a rede de distribuição de AP foi realizada com sucesso. B

BYM Cloud Instruções de Operação

### BYM Cloud Instruções de Operação

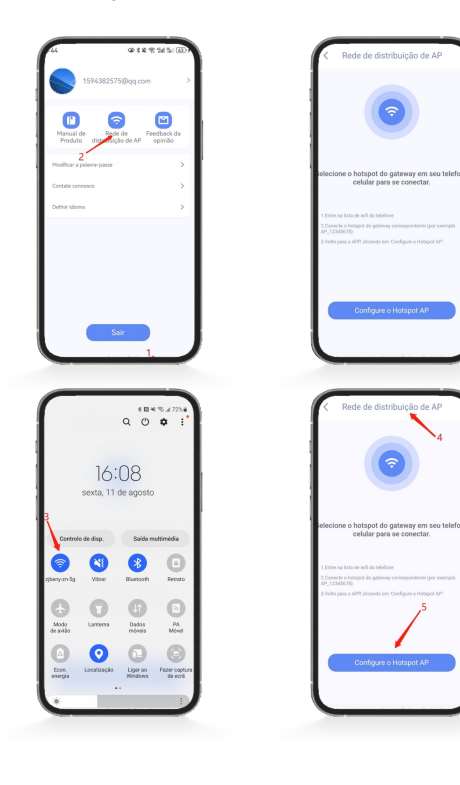

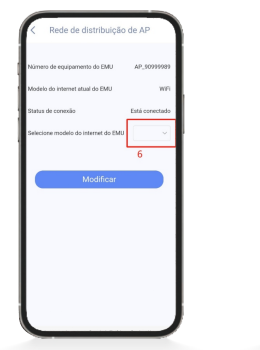

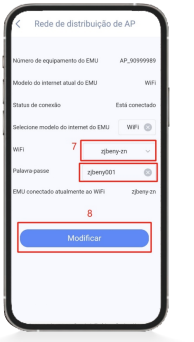

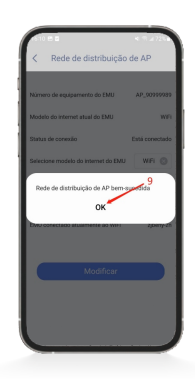

#### 4.2 Processamento de falhas na rede de distribuição de AP

- 4.2.1 Método de processamento de falhas ou horas extras da interface da rede de distribuição
- Verifique se o WIFI do celular está funcionando bem, em seguida, ative e conecte o ponto de acesso do AP do dispositivo relevante;
- 2. Saia da interface de distribuição do AP e opere novamente a rede de distribuição;
- 3.Feche o APP e reabra novamente para a distribuição da rede.

#### Conforme mostrado na figura :

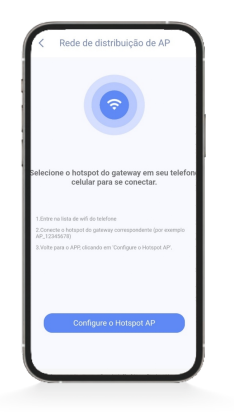

## BYM Cloud Instruções de Operação

4.2.2 Método de processamento da falha de modificação da interface

1.Quando a mensagem "O nome do WIFI não existe" for exibida, verifique: a)Se a inserção ou o WIFI selecionado existe; b)Se o WIFI é 5G.

2. Quando for solicitado "tempo limite de busca", vá para um local com bom sinal de WIFI.

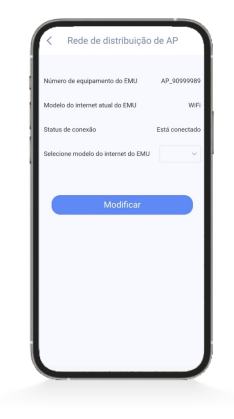

# 5. Visualização e edição de dados

- 5.1 Dados de operação da estação de energia
- 5.1.1 Visualizar o gráfico de potência total

Clique na "caixa vermelha" na figura para entrar na página de visualização.

Conforme mostrado na figura :

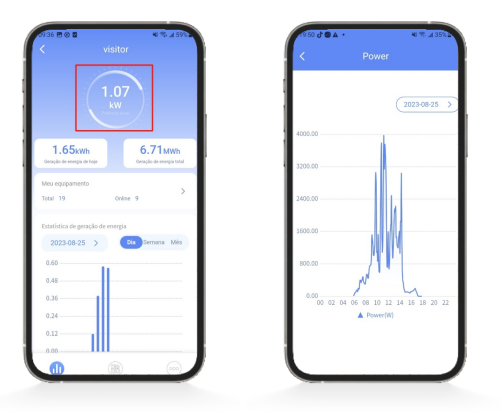

5.1.2 Verificar a geração total de energia

Clique na "caixa vermelha" na figura para entrar na página de visualização.

Conforme mostrado na figura :

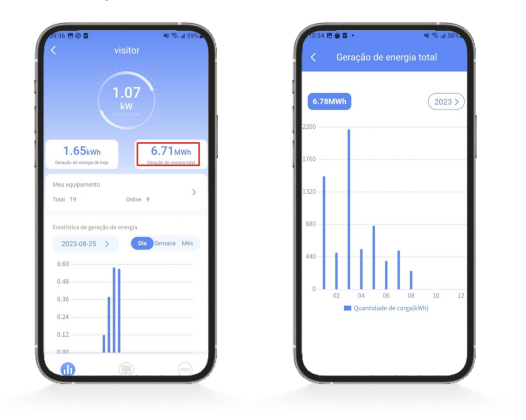

В

#### 5.2 Dados da operação micro-inversa

5.2.1 Verificar os detalhes do dispositivo na página inicial da estação de energia

- 1.Clique no "sinal na caixa vermelha";
- 2.Clique em qualquer "micro-inversão".

Conforme mostrado na figura :

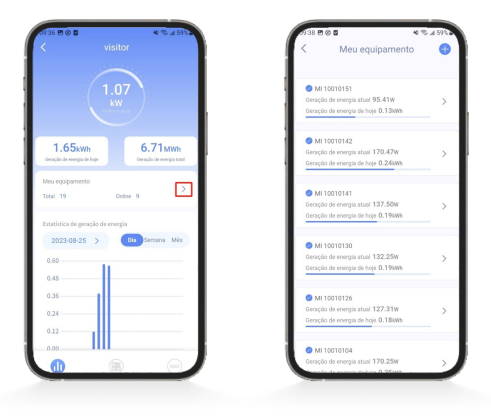

5.2.2 Verificar os detalhes do dispositivo na página do dispositivo da estação de energia

1.Clique no botão da caixa vermelha na parte inferior;

2.Clique em qualquer "placa micro-inversão".

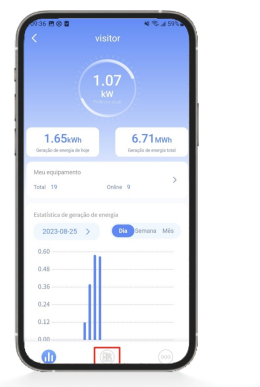

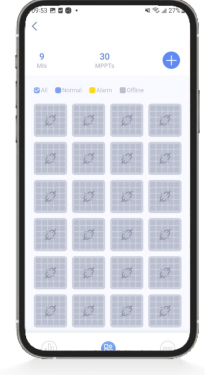

5.2.3 Visualizar os detalhes do dispositivo em meu dispositivo.

1. Clique no botão na caixa vermelha na parte inferior da página inicial da estação de energia;

~

2.Clique em "Meu Dispositivo";

3.Clique em qualquer "micro-inversão".

Conforme mostrado na figura :

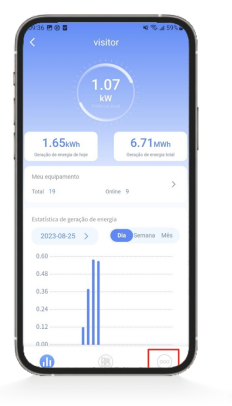

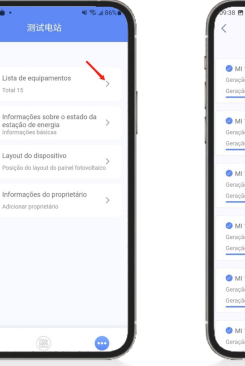

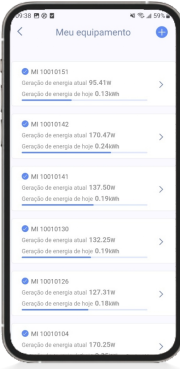

BYM Cloud Instruções de Operação

5.2.4 Verificar o layout do dispositivo

1. Clique no botão apontado pela seta vermelha na parte inferior da página inicial da estação de energia;

2.Clique no layout do dispositivo;

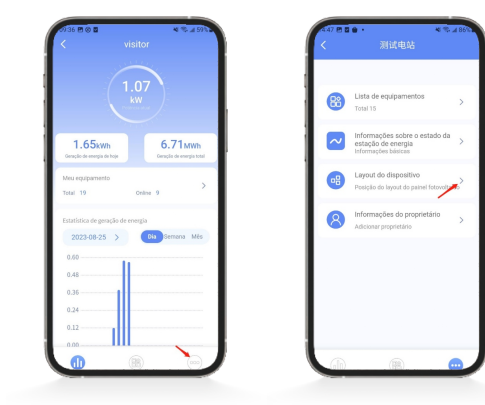

5.2.5 Verificar as informações da placa de micro-inversão

1.Clique no botão apontado pela seta vermelha na parte inferior da página inicial da estação de energia;

2.Clique no layout do dispositivo;

3.Clique em qualquer placa micro-inversa

Conforme mostrado na figura : Conforme mostrado na figura:

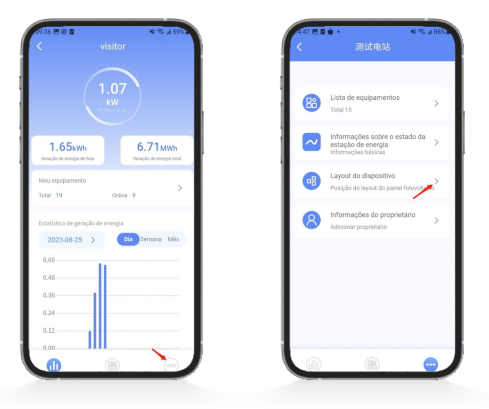

 Control
 Control

 Control
 Control

 Control
 Control

 Control
 Control

 Control
 Control

 Control
 Control

 Control
 Control

 Control
 Control

 Control
 Control

 Control
 Control

 Control
 Control

 Control
 Control

 Control
 Control

 Control
 Control

 Control
 Control

 Control
 Control

 Control
 Control

 Control
 Control

 Control
 Control

 Control
 Control

 Control
 Control

 Control
 Control

 Control
 Control

 Control
 Control

 Control
 Control

 Control
 Control

 Control
 Control

 Control
 Control

 Control
 Control

 Control
 Control

 Control
 Control

### 5.3 Verificar os dados de geração de energia

1.Clique no botão "Dia/Semana/Mês" na página inicial da estação de energia para alternar e visualizar os dados;

2.Clique na data à esquerda e selecione para visualizar os dados de um determinado dia.

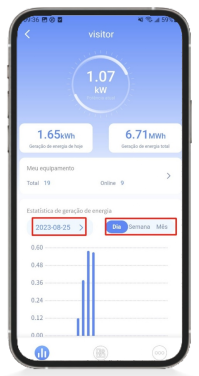

#### 5.4 Editar informações da estação de energia

- 1. Após logar no APP, acesse a página inicial da estação de energia;
- 2. Clique no botão na caixa vermelha na parte inferior da página inicial da estação de energia;
- 3.Clique nas informações de status da estação de energia para editar;

#### Conforme mostrado na figura :

# B \$1.32kWh El 7.66kW 1.65kWh 6.71<sub>MWb</sub> E 1.65kW \$0.00kWh 40.00kW1 Lista de equipamento 88 formações sobre o estado da lação de enervin 8 B

# BYM Cloud Instruções de Operação

# 6. Gerenciamento pessoal

6.1 Alterar a senha

1.Na parte inferior da página inicial do APP, clique no botão na caixa vermelha;

2.Clique em "Modificar Senha";

3.Digite a senha antiga e a nova senha, uma de cada vez, e clique no botão "Enviar".

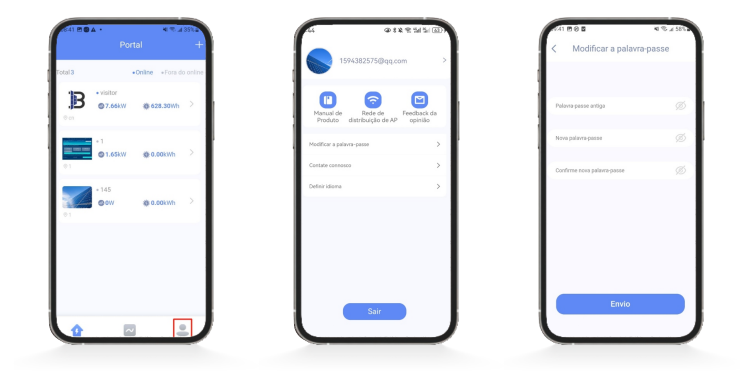

#### 6.2 Feedback

1.Na parte inferior da página inicial do APP, clique no botão na caixa vermelha;

2.Clique em "Feedback".

3.Digite o conteúdo e clique no botão "Enviar".

Conforme mostrado na figura :

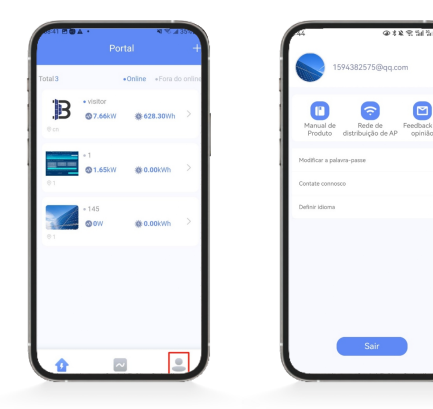

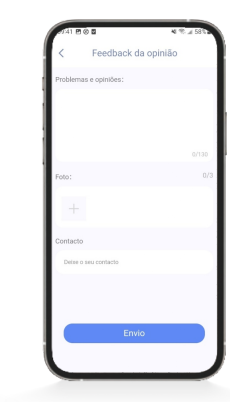

BYM Cloud Instruções de Operação

#### 6.3 Contate-nos

1.Na parte inferior da página inicial do APP, clique no botão na caixa vermelha;

2.Clique em "Contate-nos".

| 41 % at 35%          | 44                                                                                                    | @\$\$ 95                                                                                                    | al Bar Dec                                                                                                    | 9141 B © B                                                                                                    | N 19. 1 581 1                                                                                                    |
|----------------------|----------------------------------------------------------------------------------------------------|----------------------------------------------------------------------------------------------------|----------------------------------------------------------------------------------------------------|----------------------------------------------------------------------------------------------------|----------------------------------------------------------------------------------------------------|
| •Online •Fora do onl |                                                                                                    | 1594382575@qq.com                                                                                                    | >                                                                                                    | < Contate con                                                                                                    | nosco                                                                                                    |
| v @r628.30Wh >       | Manu<br>Prod                                                                                                    | al de Rede de Pecot<br>luto distribuição de AP opi                                                                                                    | 2000k da                                                                                                    | B                                                                                                    | }                                                                                                    |
| v @c.ookwh >         | Modifica                                                                                                    | r a palavra-passe<br>comosco                                                                                                    | > 1<br>>                                                                                                    | Número de versilo                                                                                                    | v1.0.0                                                                                                    |
| © 0.00kWh            | Definir ic                                                                                                    | Sorra                                                                                                    | >                                                                                                    | E-mail<br>Número de telefone                                                                                                    | bergi@zjberg.com<br>+86-577-57177028                                                                                                    |
|                      |                                                                                                    |                                                                                                    |                                                                                                    | Copyright © 2022 Zjberry All Rights                                                                                                    | Reserved.                                                                                                    |
|                      |                                                                                                    |                                                                                                    |                                                                                                    |                                                                                                    |                                                                                                    |
| -                    |                                                                                                    | Sair                                                                                                    |                                                                                                    |                                                                                                    |                                                                                                    |
|                      | Contail         - Contail         - Contail | Contail + a difference of the action of the action of the | Vertal     Image: Control of the control of the control | Vortal     Image: Control       • Dates     - Fors do control       • Obtes     - Fors do control       • O dates     - Fors do control       • • O dates     - Fors do control       • • O dates     - Fors do control       • • • O dates     - Fors do control       • • • • O dates     - Fors do control       • • • • • • • • • • • • • • • • • • • | Vortisi     Carte Carte Carte       Vortisi     File State       Vortisi     File State       Vortisi     File State       Vortisi     File State       Vortisi     File State       Vortisi     File State       Vortisi     File State       Vortisi     File State       Vortisi     File State       Vortisi     File State       Vortisi     File State       Vortisi     File State       Vortisi     File State       Vortisi     File State |

#### 6.4 Informações Pessoais

Na parte inferior da página inicial do APP, clique no botão na caixa vermelha;
 Clique em "Informações Pessoais".

Conforme mostrado na figura :

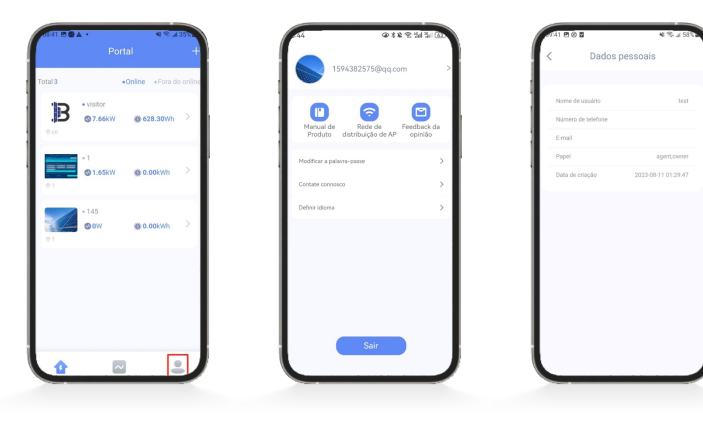

BYM Cloud Instruções de Operação

#### 6.5 Modificar o avatar

1.Na parte inferior da página inicial do APP, clique no botão na caixa vermelha;

2.Clique em "Avatar";

3.Clique em "Selecionar Avatar";

4.Selecione "Tirar Foto" ou "Selecionar do Álbum"

5.Clique no botão "Enviar" depois de selecionar ou tirar fotos.

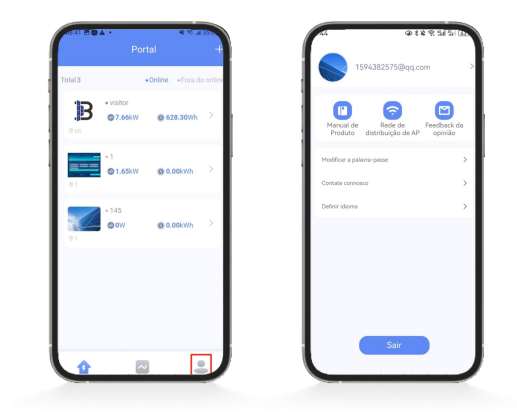

| @ 48 k 9 5 | 4 % I B | 07   | @ 88 k 🕾 54 | 5. 682 |
|------------|---------|------|-------------|--------|
| 修改头像       |         | <    | 修改头像        |        |
|            |         |      |             |        |
|            |         |      |             |        |
|            |         |      |             |        |
|            |         |      |             |        |
|            |         |      |             |        |
|            |         | - 62 |             |        |
|            |         | - 62 |             |        |
|            |         | - 62 |             |        |
|            |         | - 62 |             |        |
|            |         | - 62 |             |        |
|            |         |      |             |        |
| 选择头像       |         |      | 选择头像        |        |
| 411.000    |         |      | 拍摄          |        |
| 202        |         |      | U.IR0032518 |        |

B